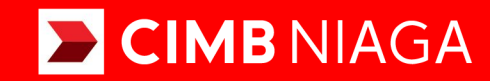

# Biz

### Dashboard Personalized Dashboard

**TUTORIALOCTOBIZ2024** 

**KEJAR MIMPI** 

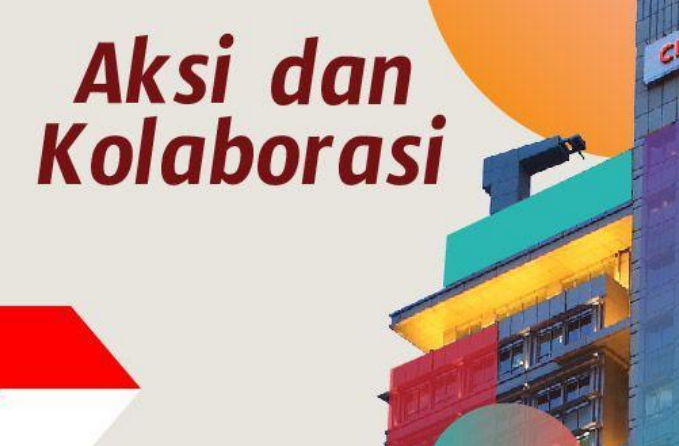

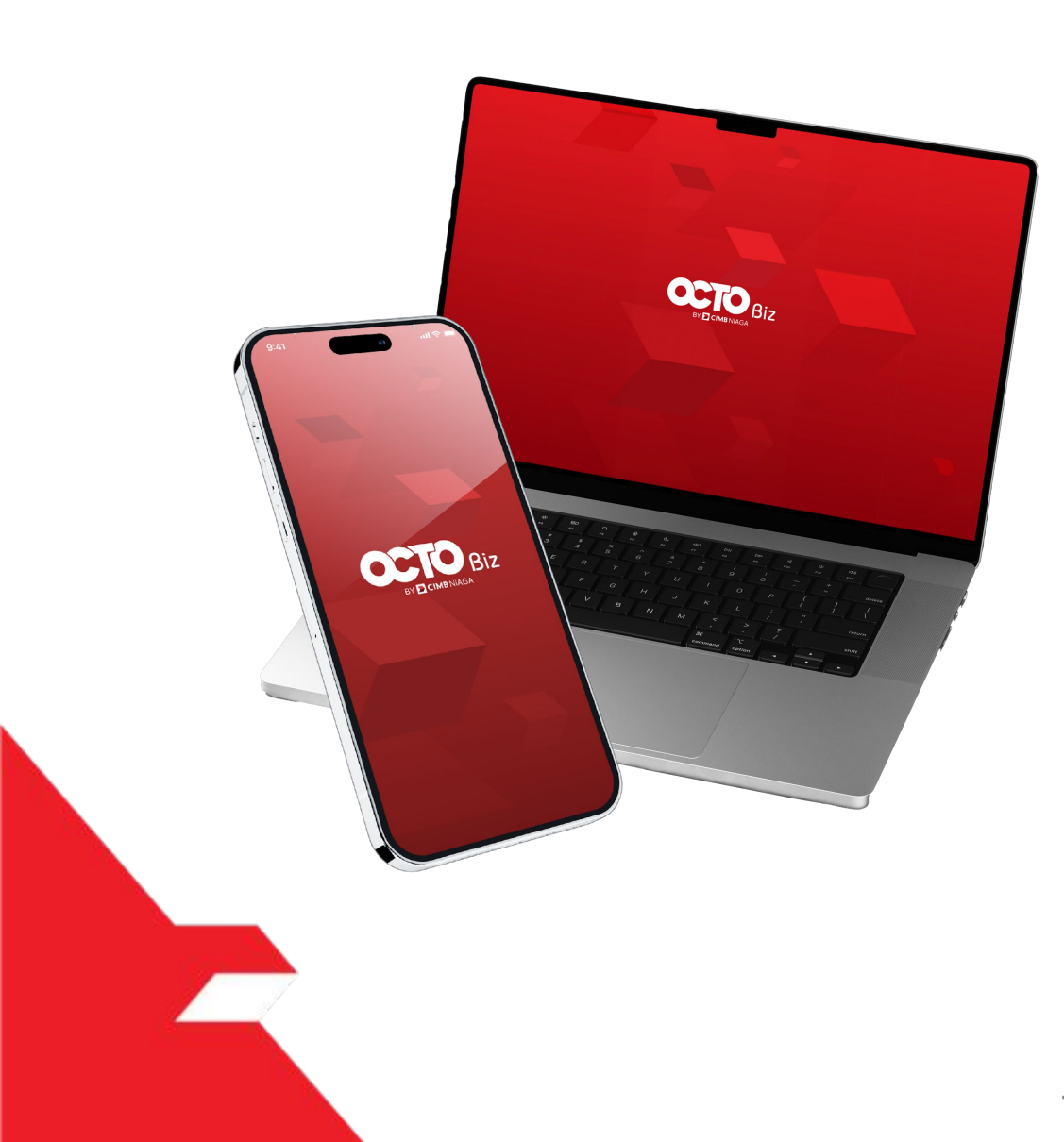

**Dashboard – Personalized Dashboard** - This function is used for CFO User to manage Widget allocation. Can Edit Widget and Edit Template

PAGE PAGE **03** Edit Widget **13** Edit Template

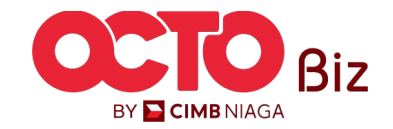

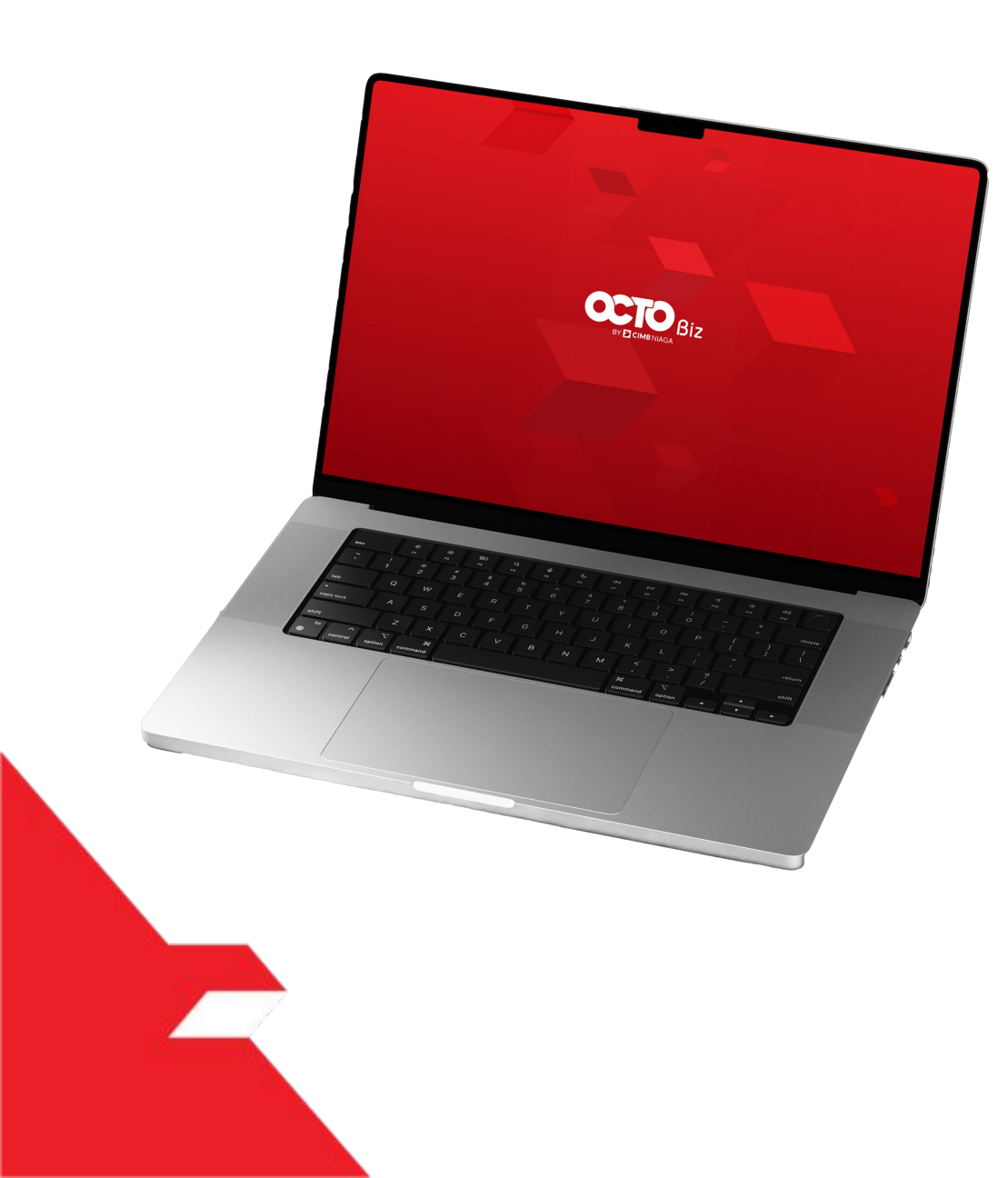

Edit Widget

Edit Template

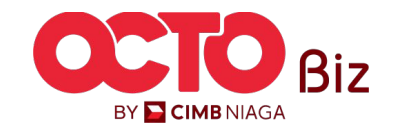

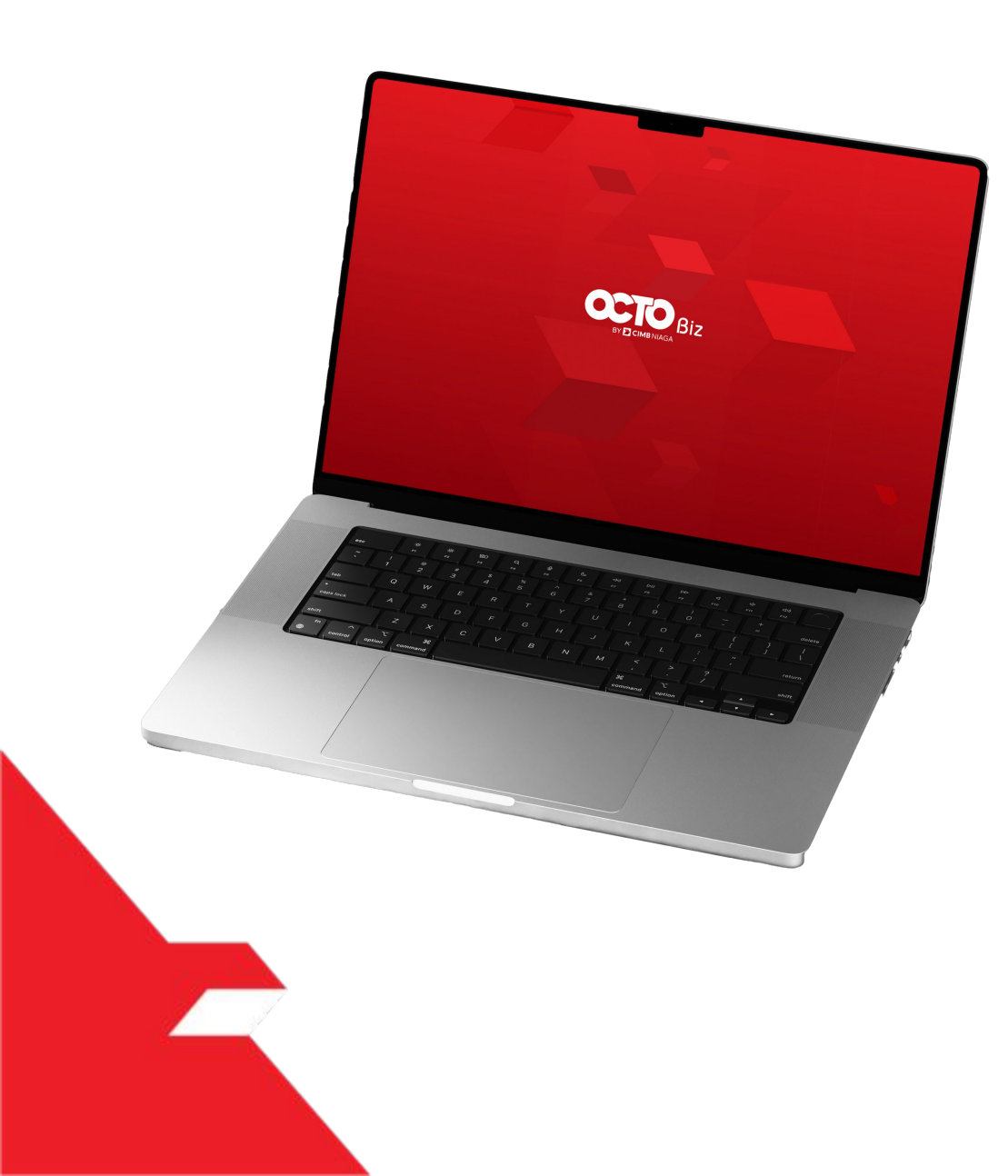

Edit Widget

Edit Template

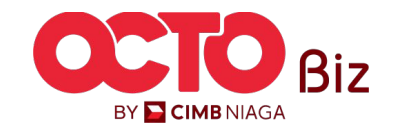

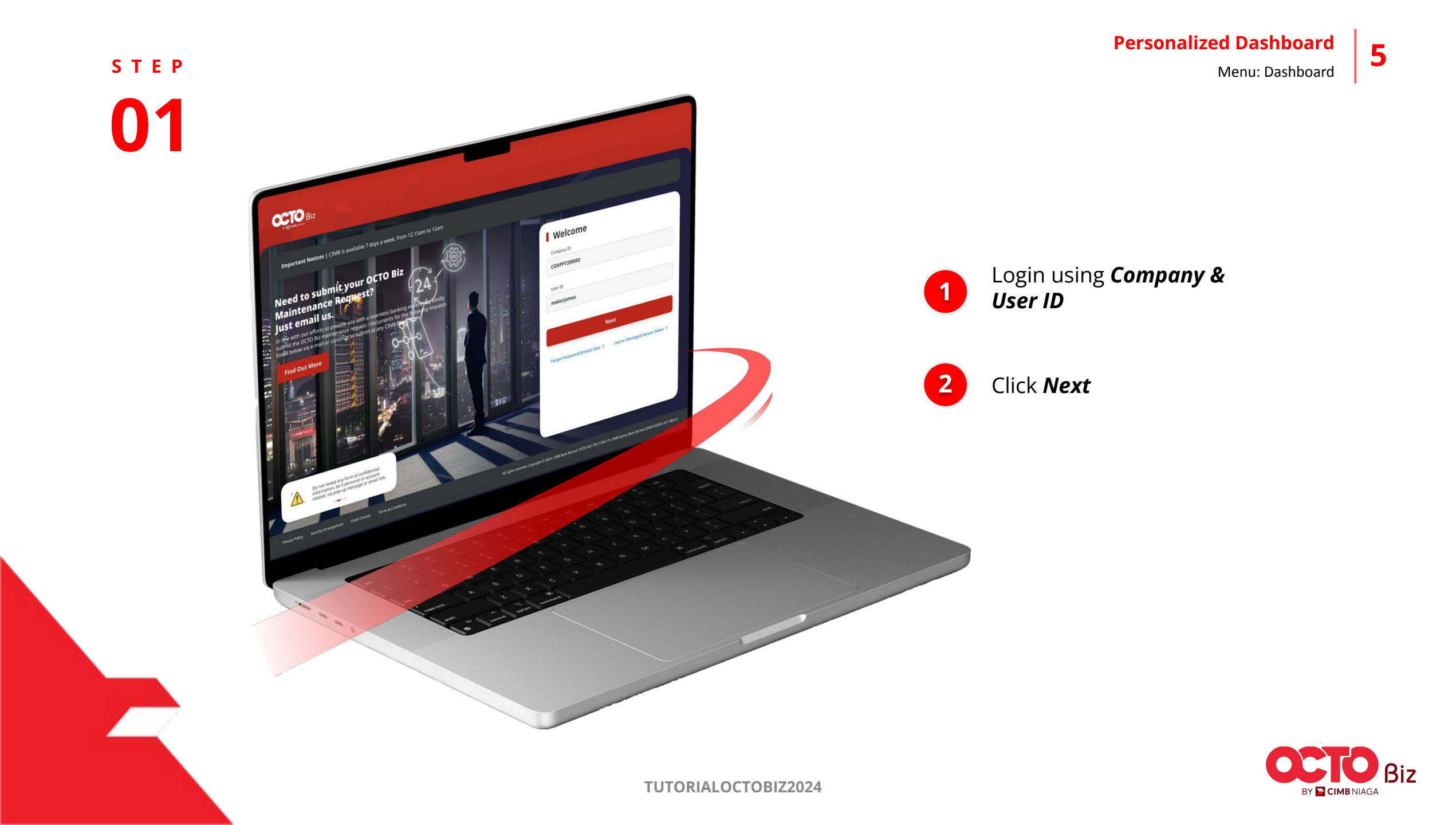

s t e p

1

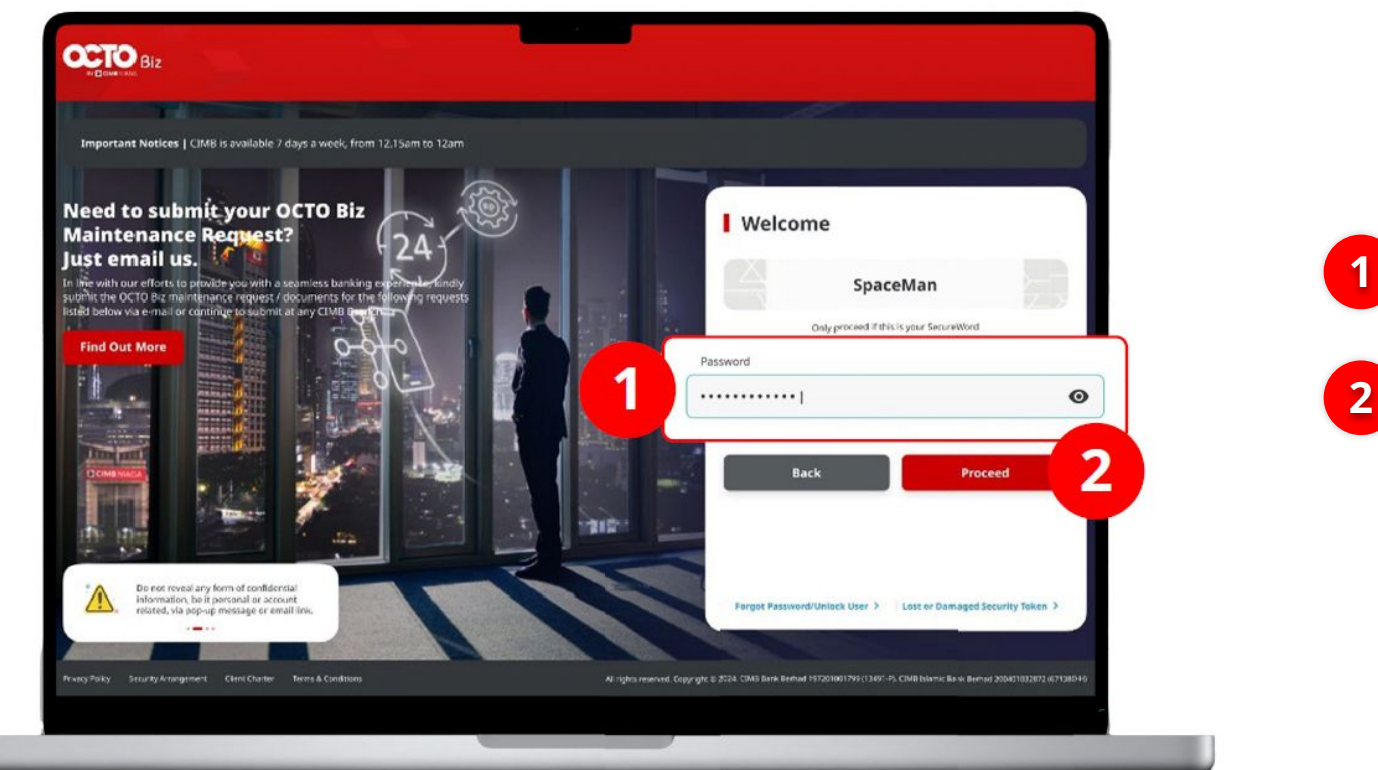

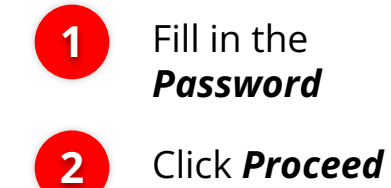

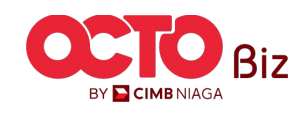

7

STEP **03** 

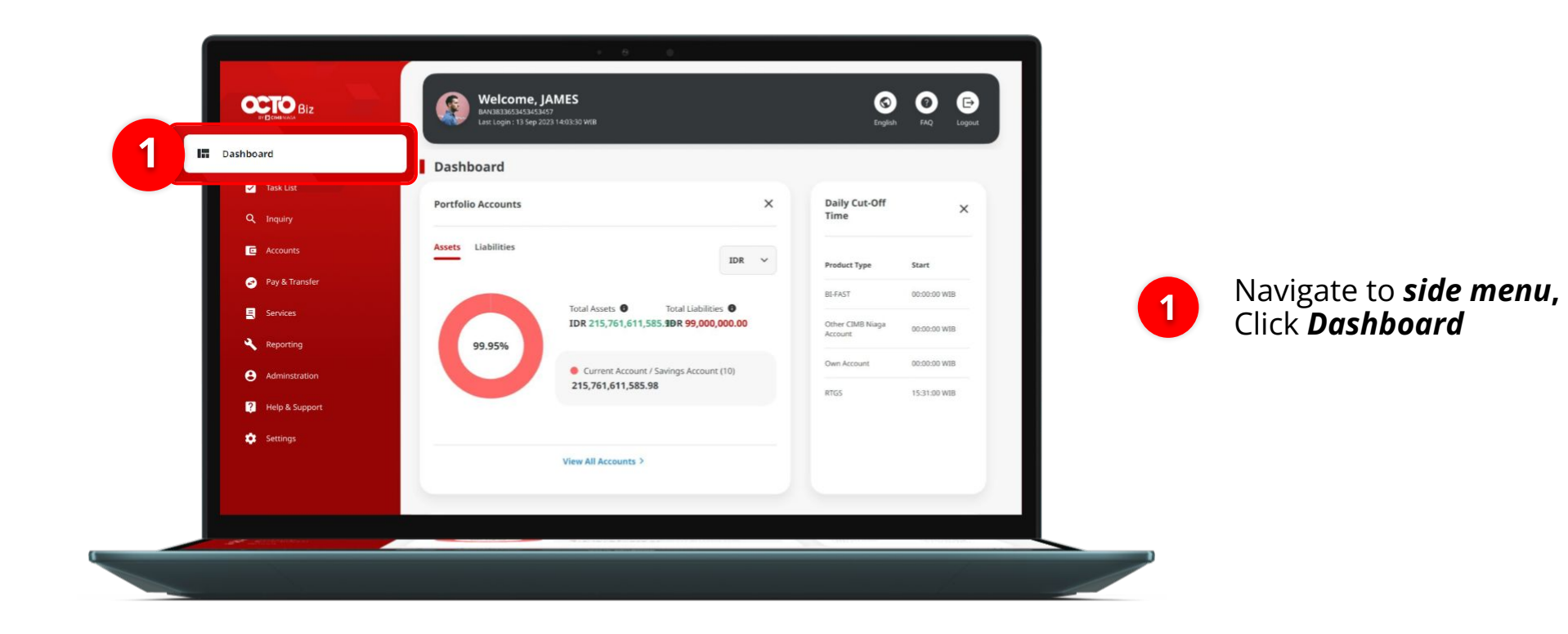

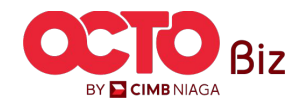

8

STEP

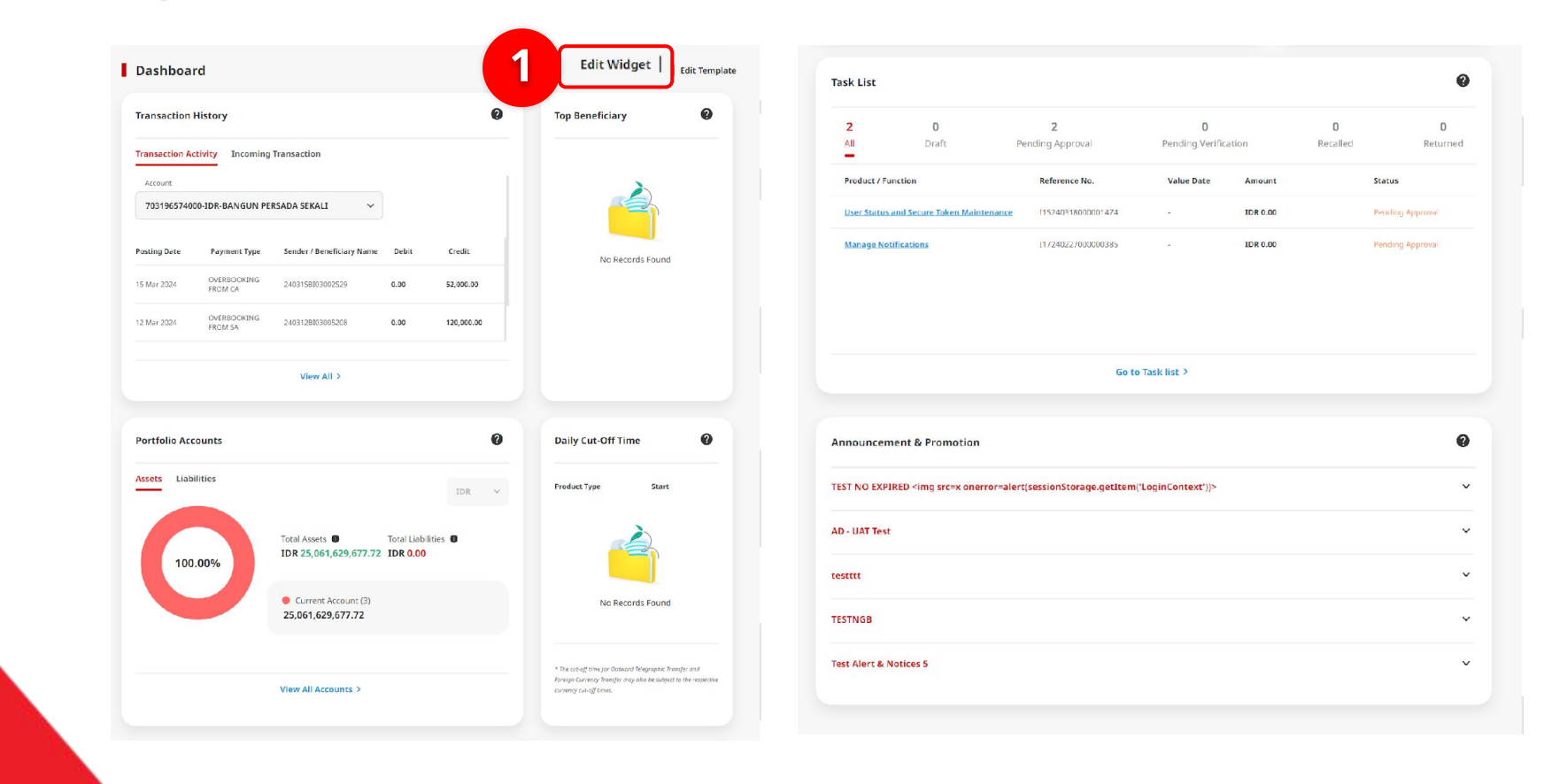

System will show the **Dashboard page** 

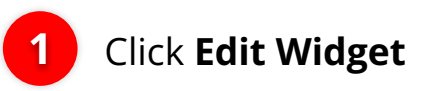

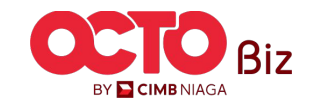

#### STEP

### 05

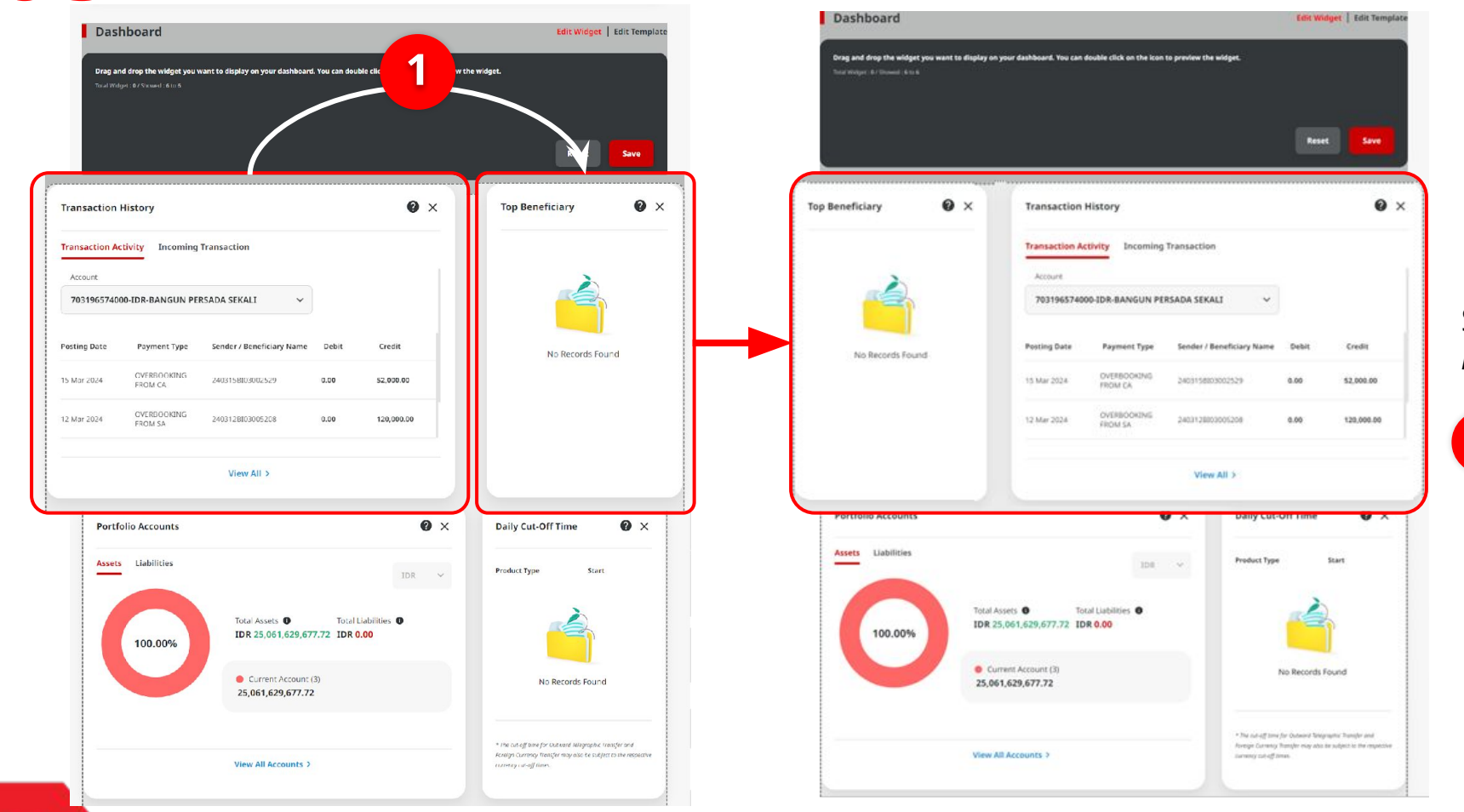

#### System will show the **Edit Dashboard**

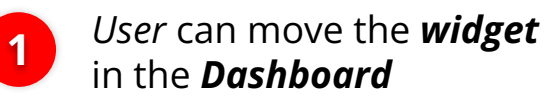

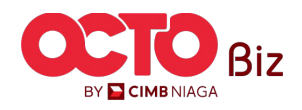

10

## s t e p

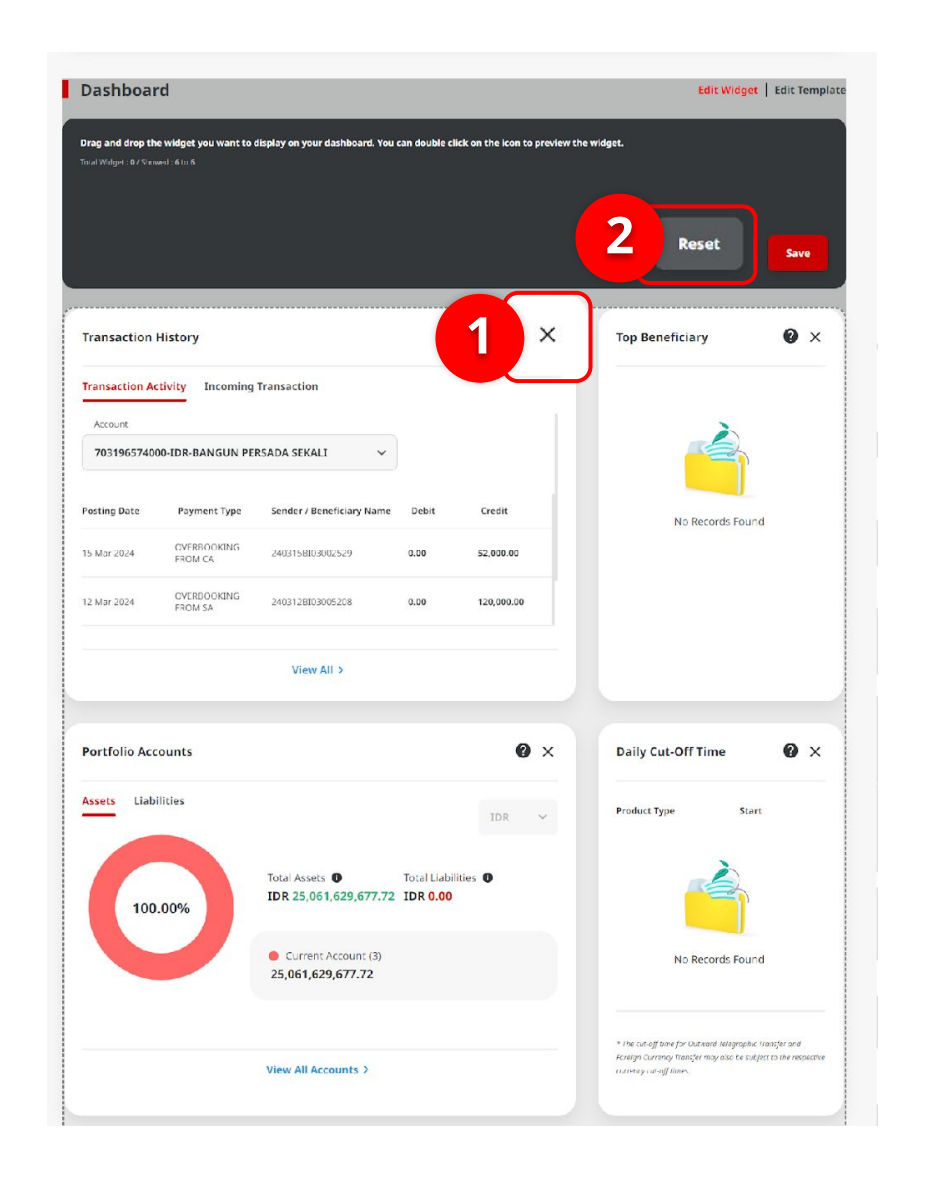

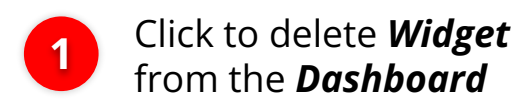

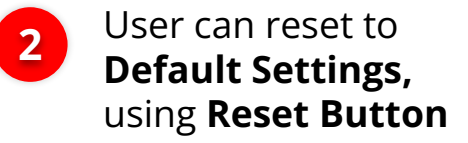

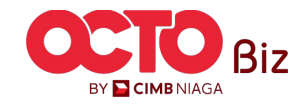

11

s t e p

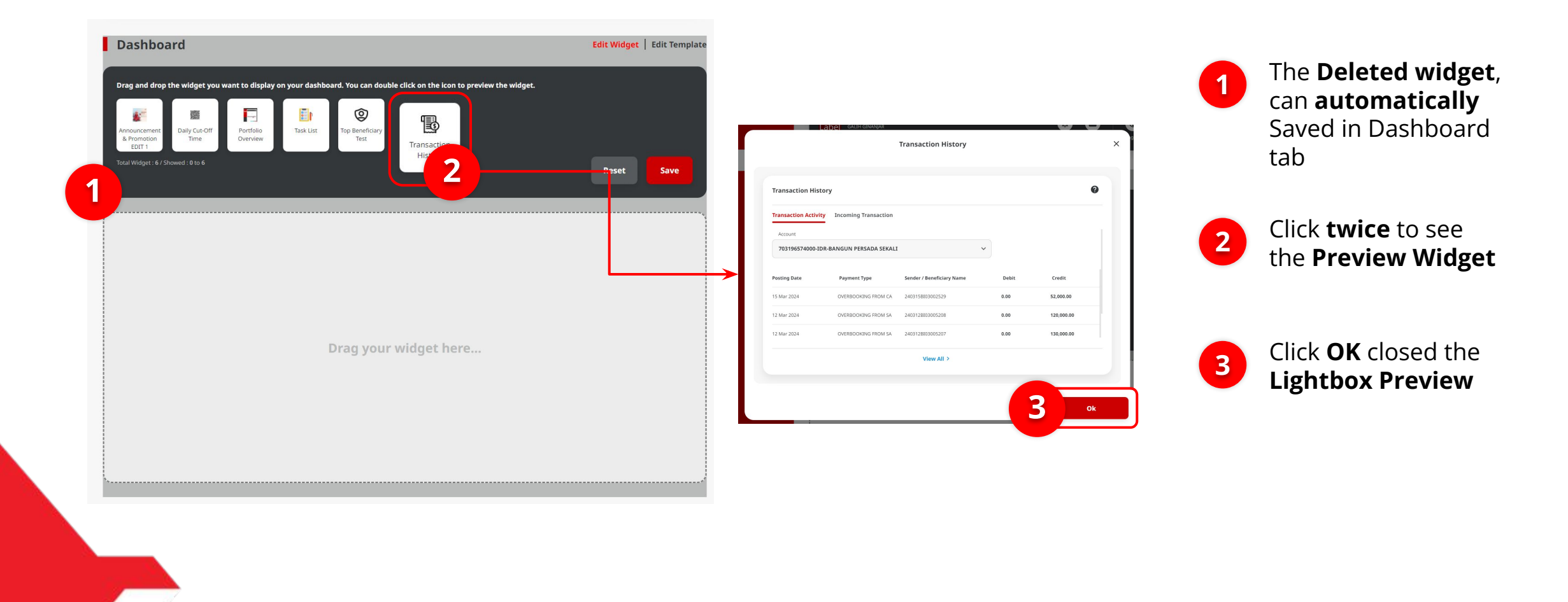

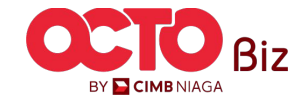

Widget can be

moved to

Dashboard

For example,

Task list &

History

Click **Save** 

Click **Yes** 

Transaction

12

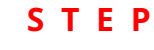

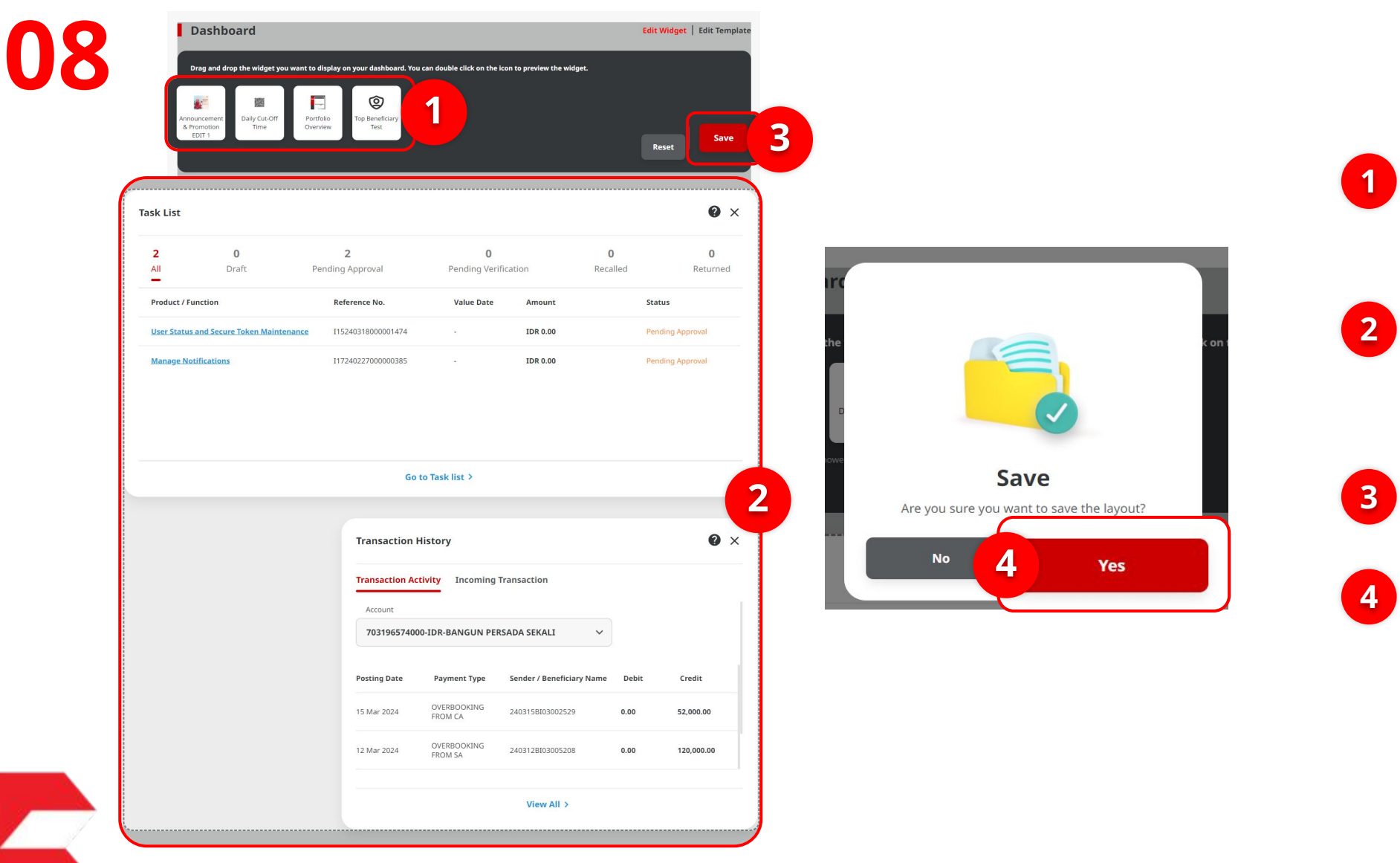

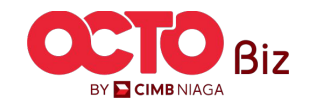

STEP **09** 

|                 |                      |         | aveu                                                                                               |                                                                              |                                                                       |                  |                       |
|-----------------|----------------------|---------|----------------------------------------------------------------------------------------------------|------------------------------------------------------------------------------|-----------------------------------------------------------------------|------------------|-----------------------|
| Reference       | e No. : 11324031900  | 0000081 | Saved On : 19 Mar                                                                                  | r 2024 14:36:18 WIB                                                          |                                                                       |                  |                       |
| sk List         |                      |         |                                                                                                    |                                                                              |                                                                       |                  | Ø                     |
| 2               | 0                    | or 11   | 2                                                                                                  | 0                                                                            |                                                                       | 0                | 0                     |
|                 | Draft                | Pen     | ding Approval                                                                                      | Pending Verifi                                                               | ication                                                               | Recalled         | Returned              |
| Product / Funct | tion                 |         | Reference No.                                                                                      | Value Date                                                                   | Amount                                                                |                  | Status                |
| User Status and | d Secure Token Maint | enance  | I15240318000001474                                                                                 |                                                                              | IDR 0.00                                                              |                  | Pending Approval      |
|                 |                      |         |                                                                                                    |                                                                              | IDR 0.00                                                              |                  | Dending Approval      |
| Manage Notific  | cations              |         | 11724022700000385<br>Go t                                                                          | o Task list >                                                                |                                                                       |                  | renung Approvor       |
| Manage Notific  | cations              |         | Go t<br>Transaction H                                                                              | o Task list >                                                                |                                                                       |                  | renowy opprover       |
| Manage Notific  | cations              |         | Go t<br>Transaction H                                                                              | o Task list ><br>istory                                                      | rangertion                                                            |                  | renong opprover       |
| Manage Notific  | cations              |         | Go t<br>Transaction H<br>Transaction Act                                                           | o Task list ><br>istory<br>ivity Incoming Tr                                 | ransaction                                                            |                  | Processing reprovem   |
| Manage Notific  | cations              |         | Go t<br>Transaction At<br>Account<br>703196574000                                                  | o Task list ><br>listory<br>livity Incoming T                                | ransaction                                                            | ~                |                       |
| Manage Notific  | cations              |         | Go t<br>Transaction H<br>Transaction Act<br>Account<br>703196574000<br>Posting Date                | o Task list > istory ivity Incoming Tr >JDR-BANGUN PER: Payment Type         | ransaction<br>SADA SEKALI<br>Sender / Beneficiary                     | v<br>Y Name Debi | resung approver       |
| Manage Notific  | cations              |         | Go t<br>Transaction H<br>Transaction Act<br>Account<br>703196574000<br>Posting Date<br>15 Mar 2024 | o Task list > istory istory DIR-BANGUN PERS Payment Type OVERBOOKING FROM CA | ransaction<br>SADA SEKALI<br>Sender / Beneficiary<br>2403158103002529 | V Name Debi      | t Credit<br>52,000.00 |

System will show the **Dashboard** with the **Acknowledgement message** 

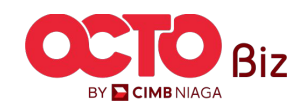

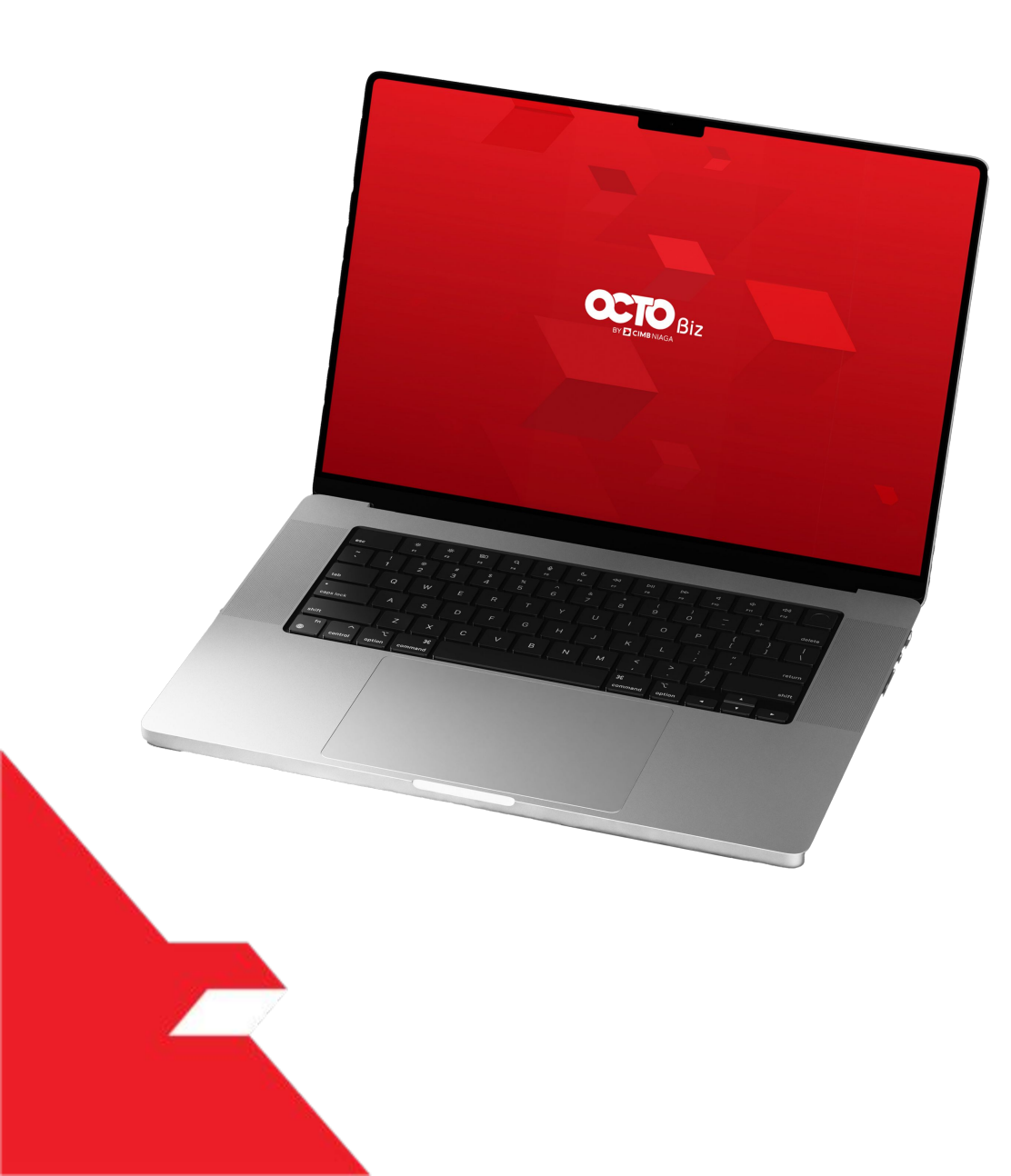

Edit Widget

Edit Template

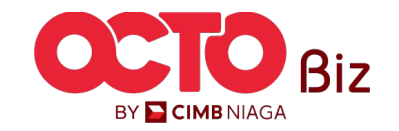

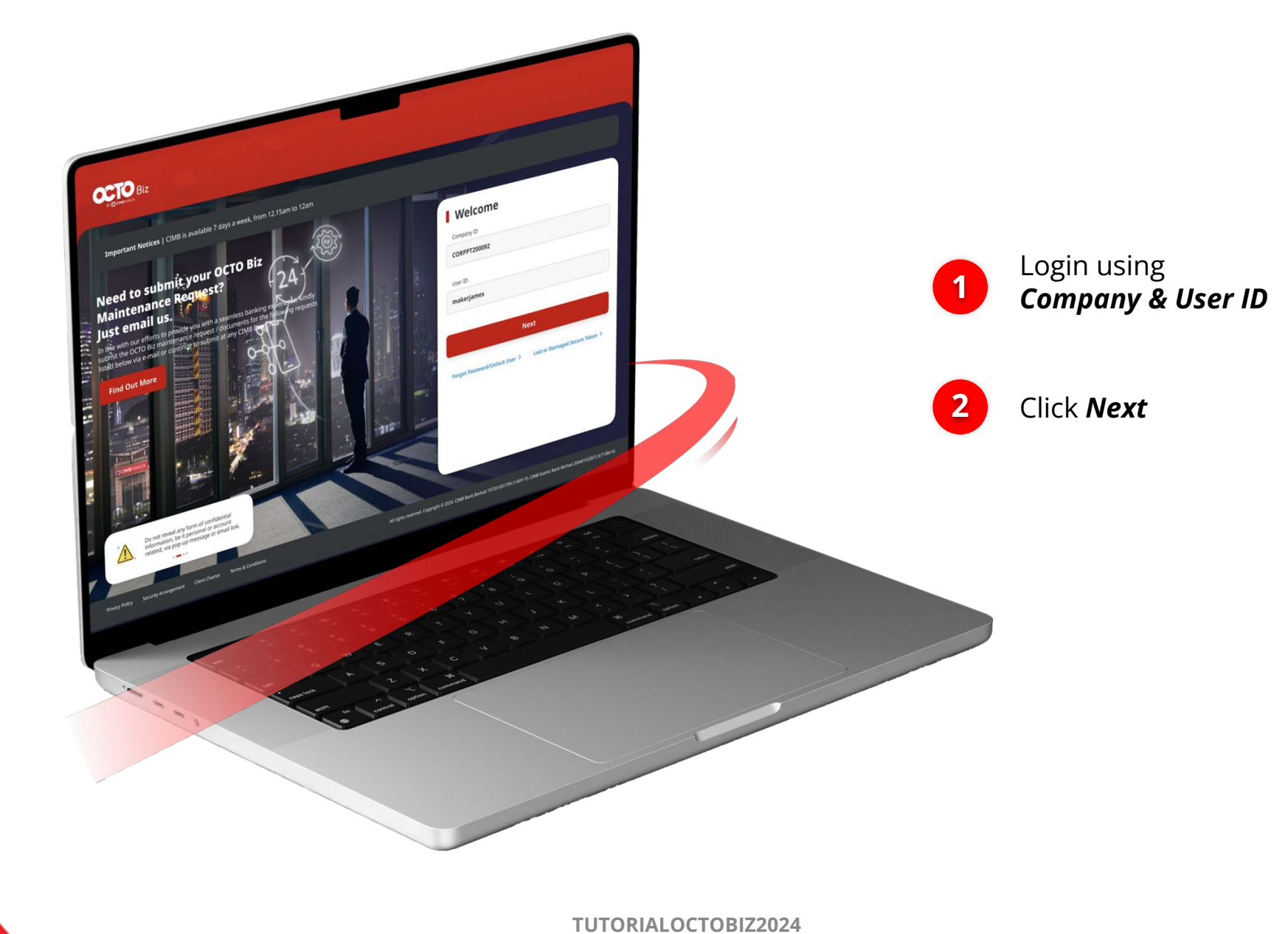

STEP

01

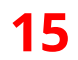

Biz

16

**STEP** 

02

1

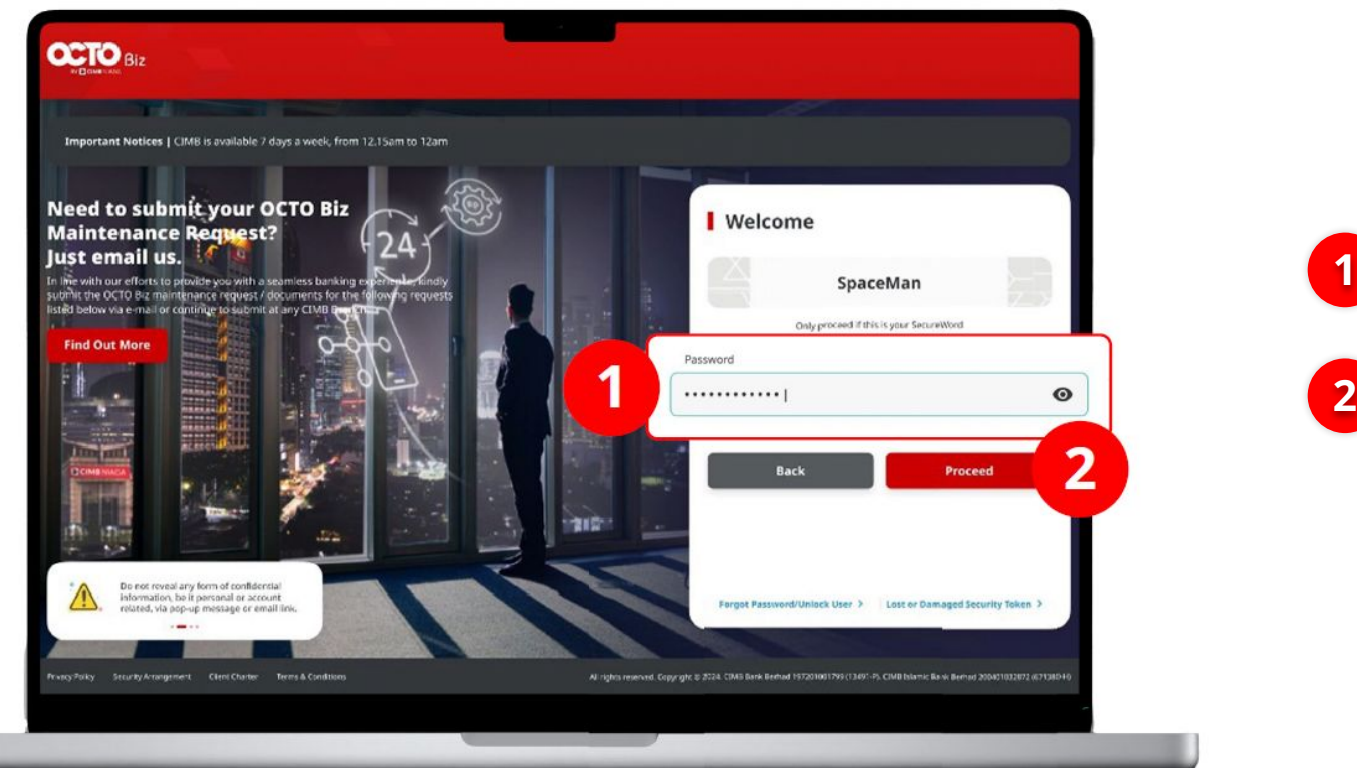

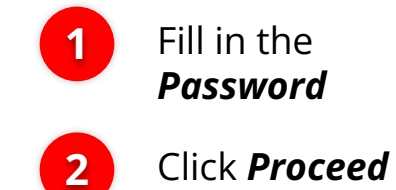

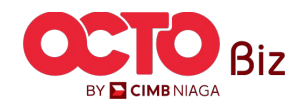

17

s t e p

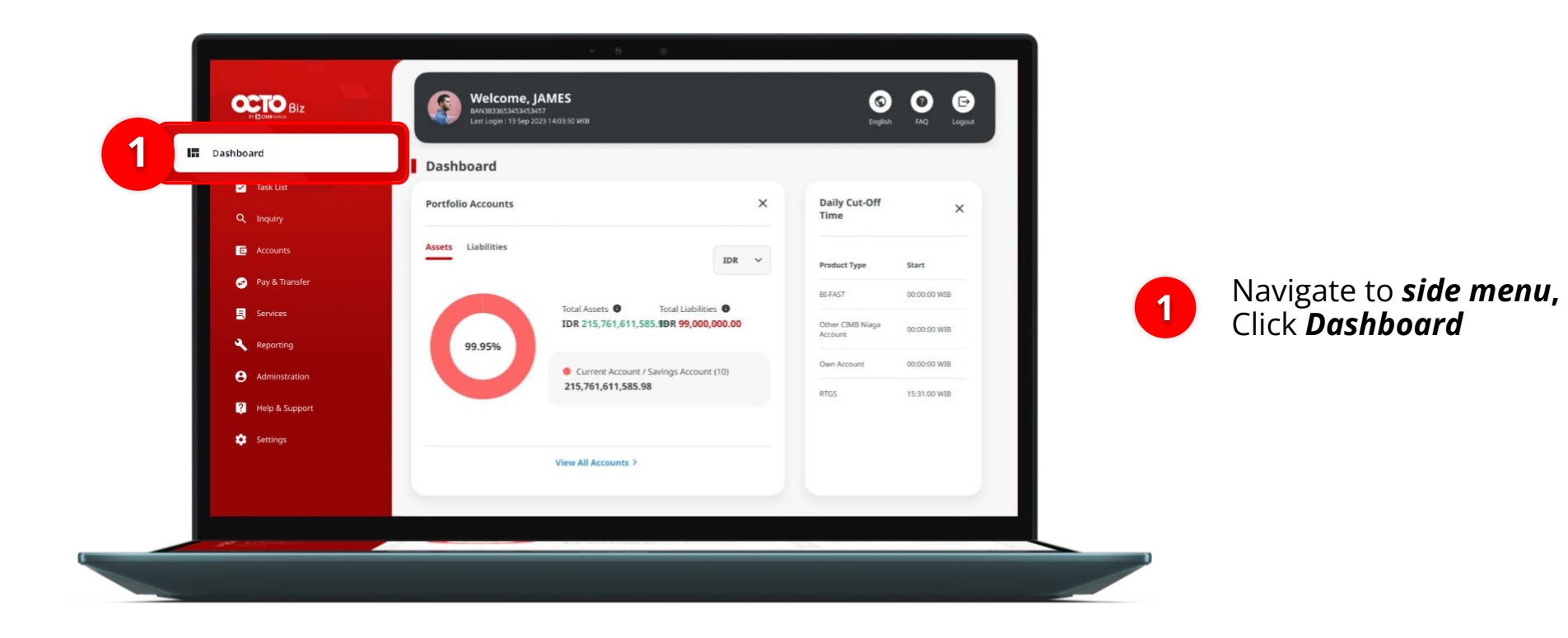

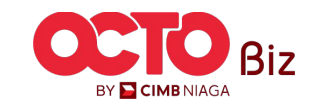

18

## s t e p

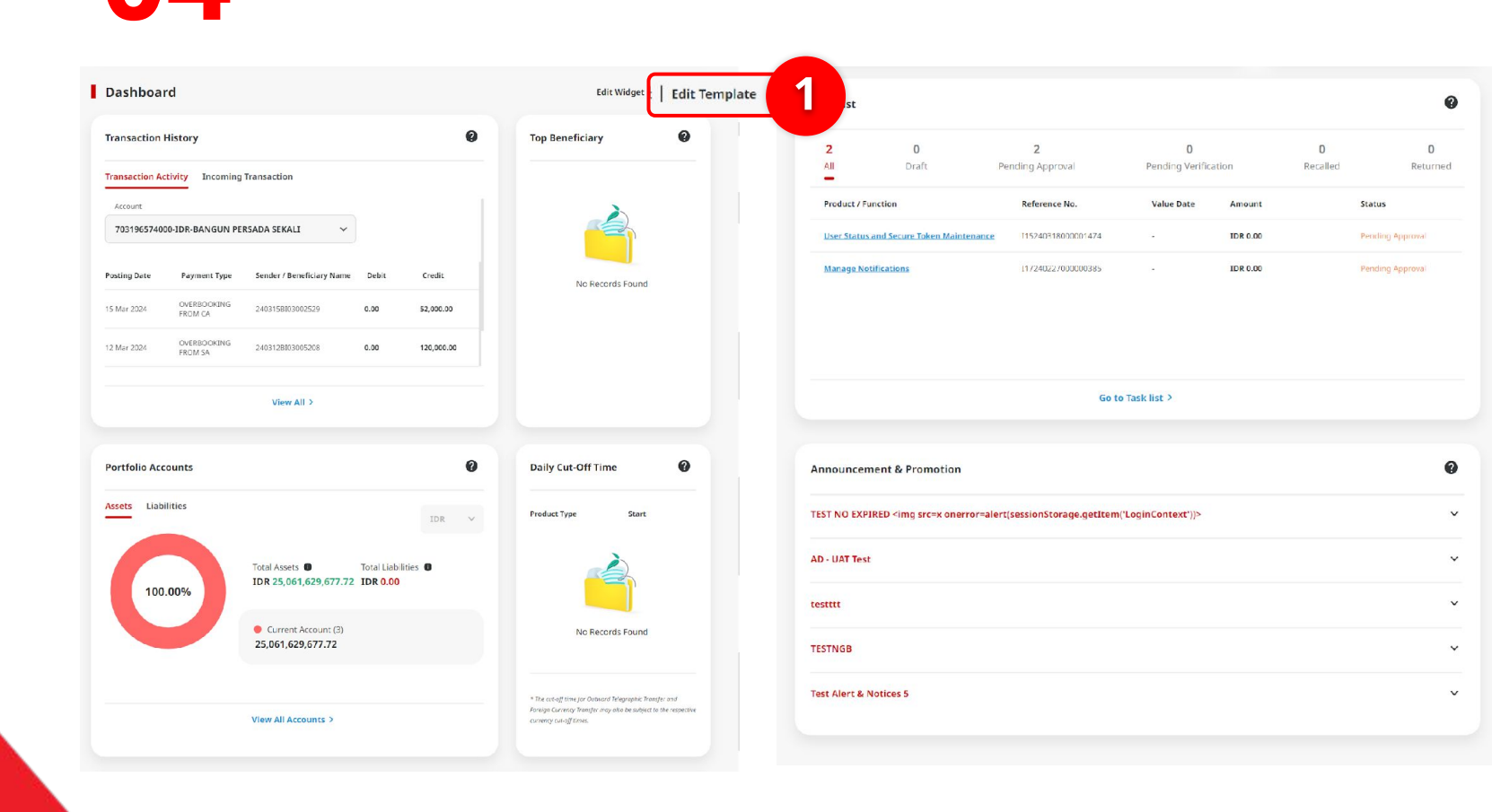

### System will show the **Dashboard**

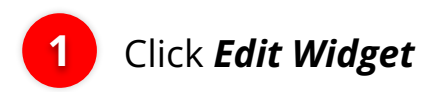

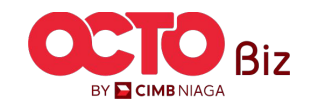

#### Menu: Dashboard

19

STEP **05** 

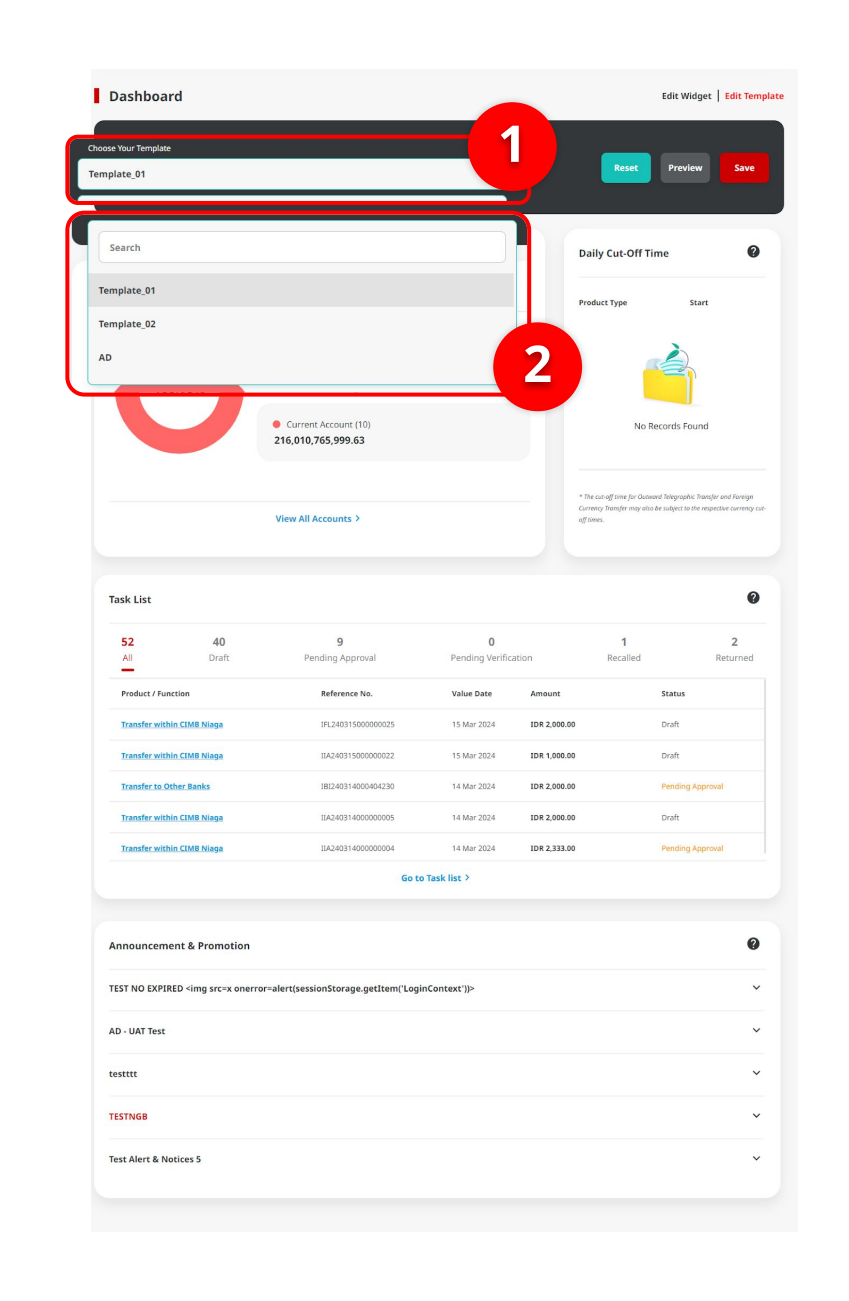

#### System will show the Edit page

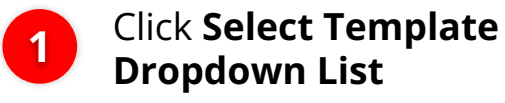

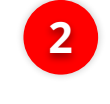

Choose **Template** if there are **another available option** 

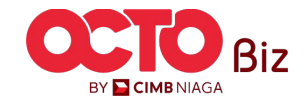

20

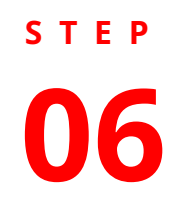

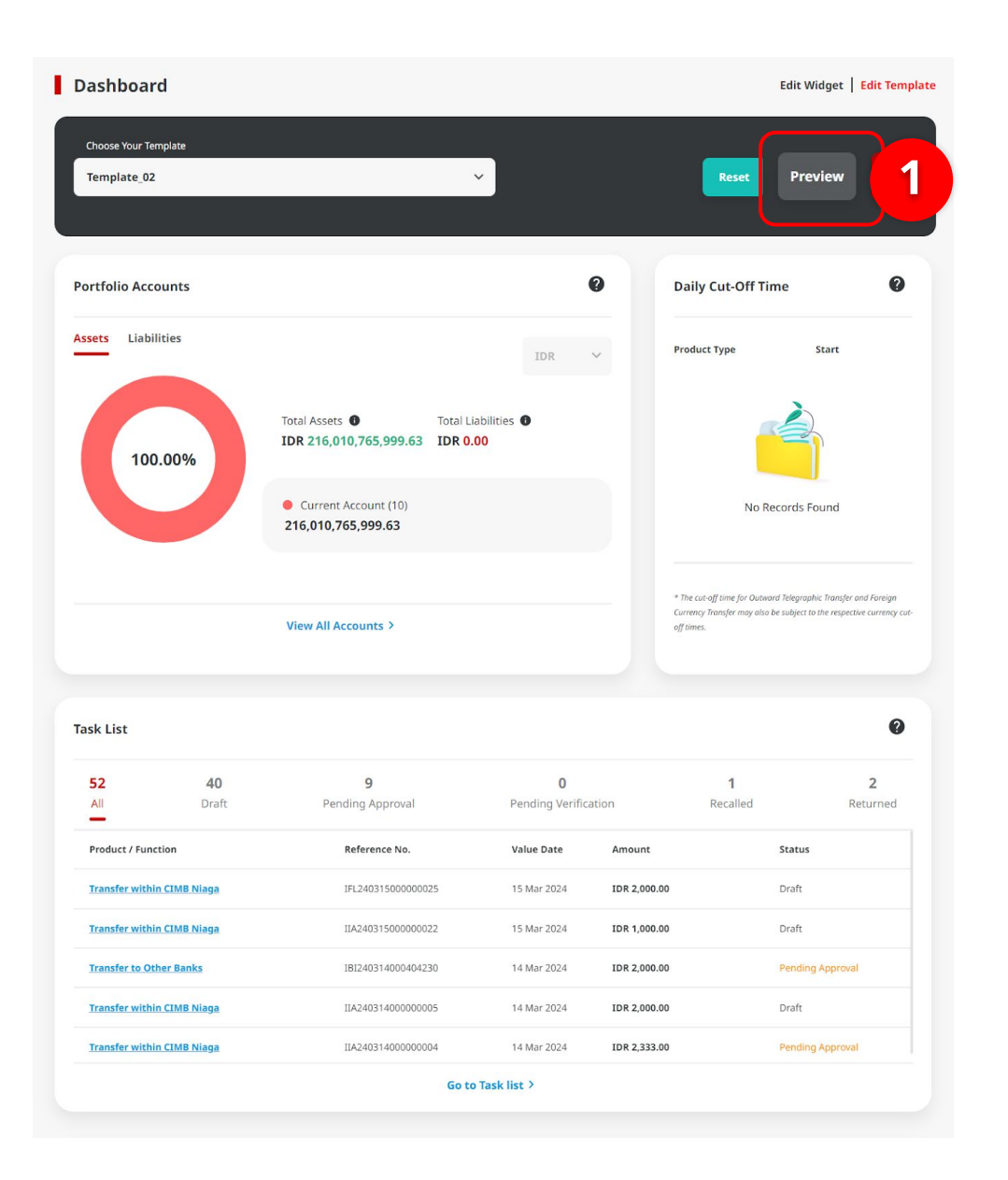

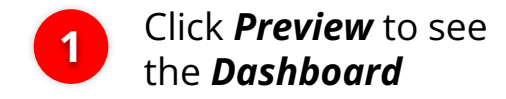

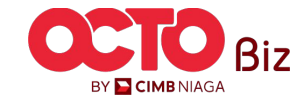

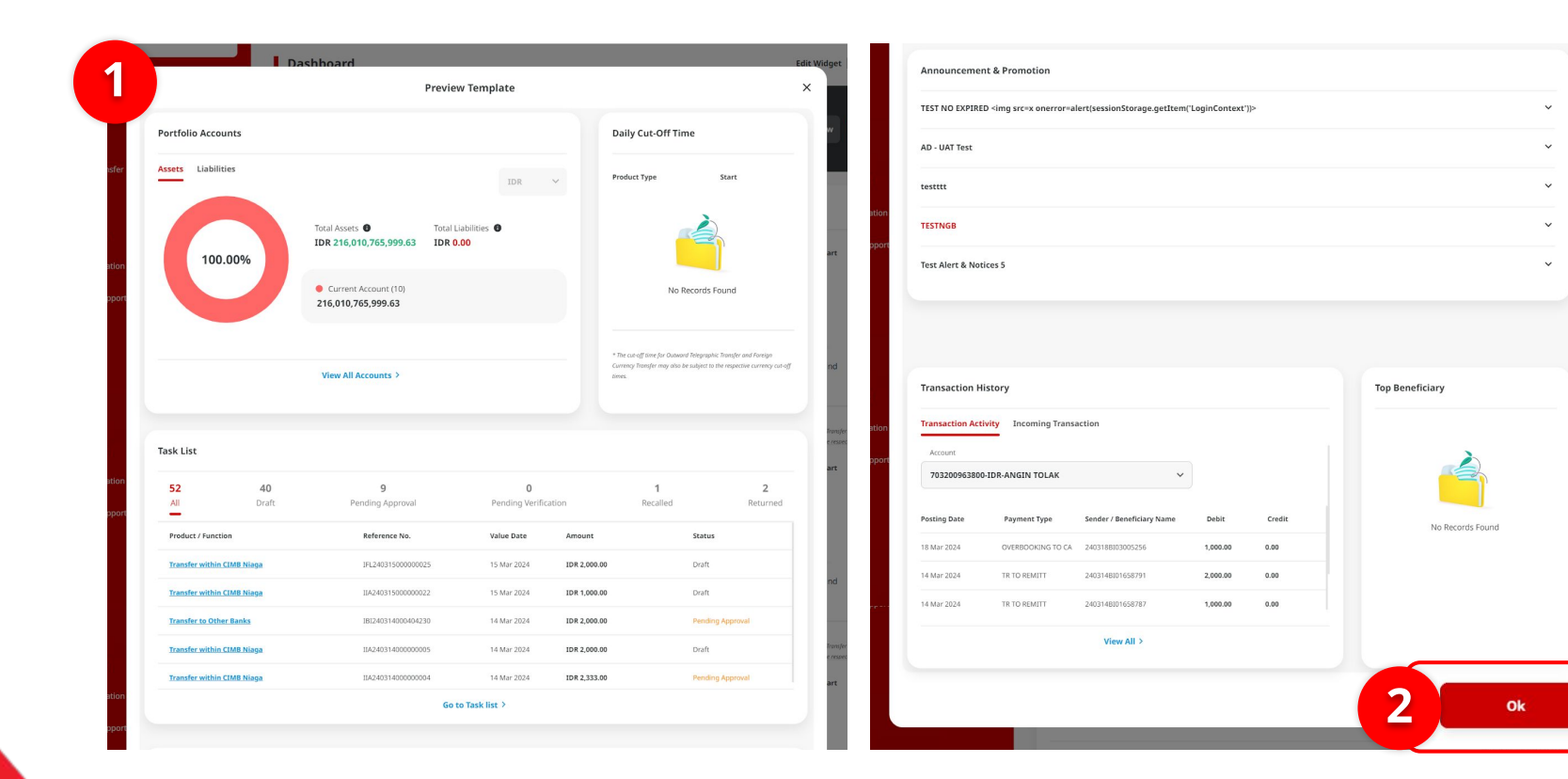

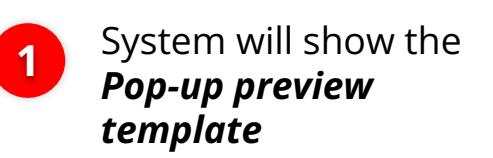

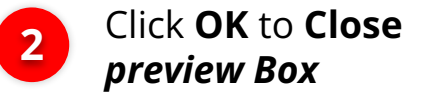

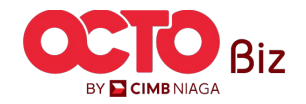

#### STEP

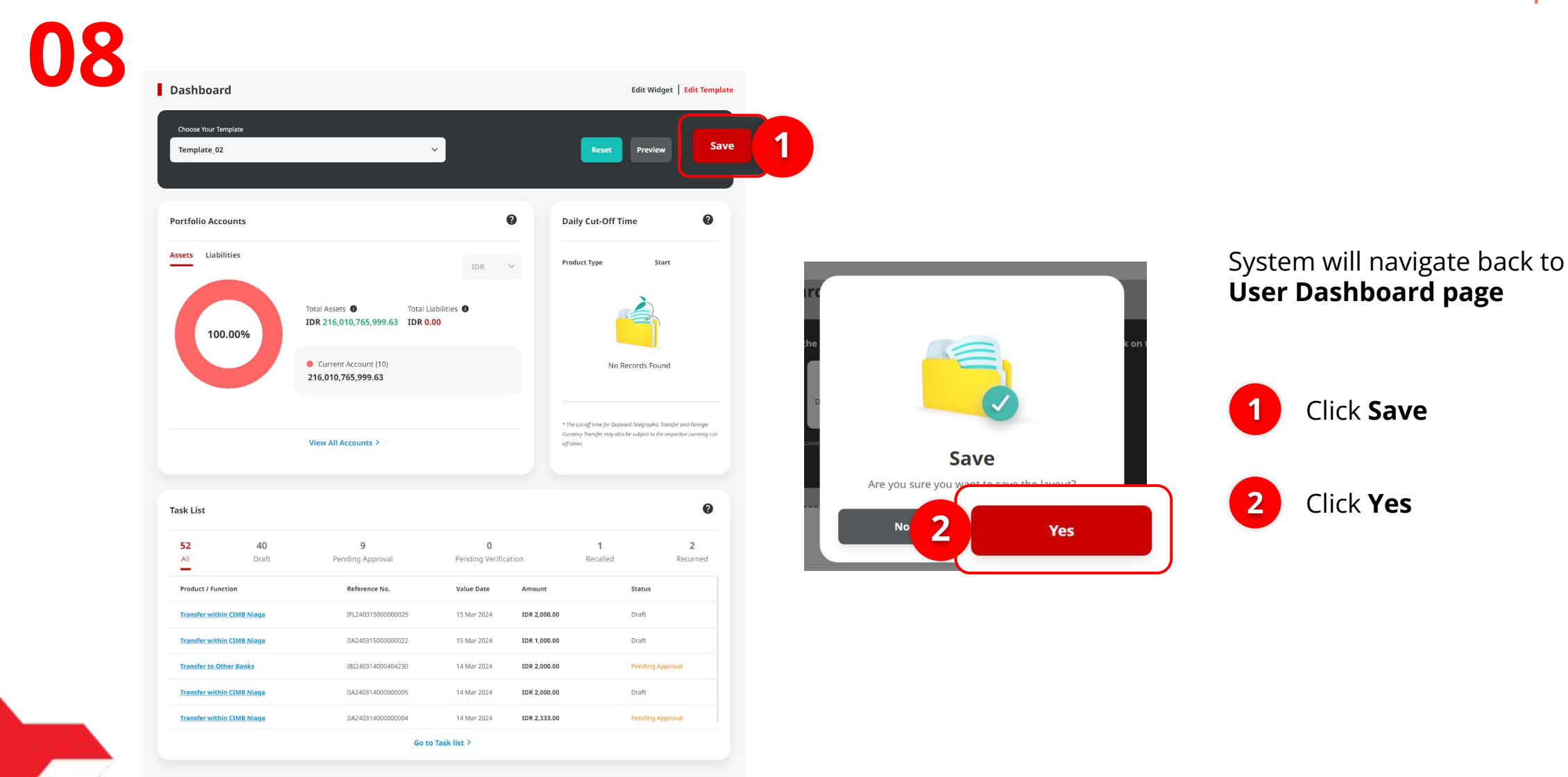

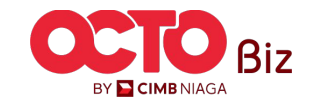

# s t e p

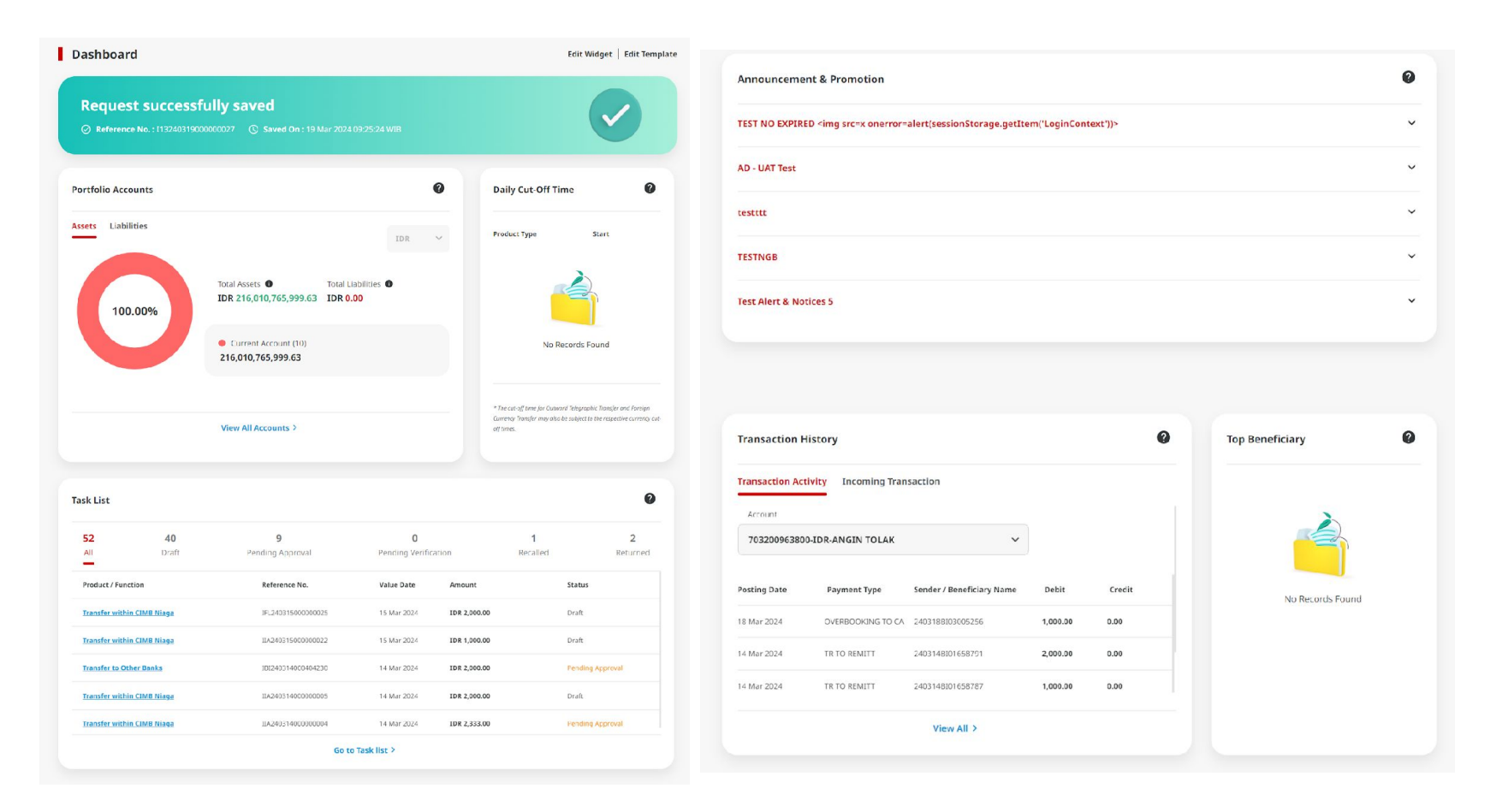

#### System will show the **Dashboard** with **Acknowledgement message**

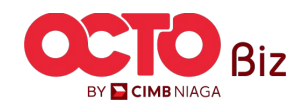

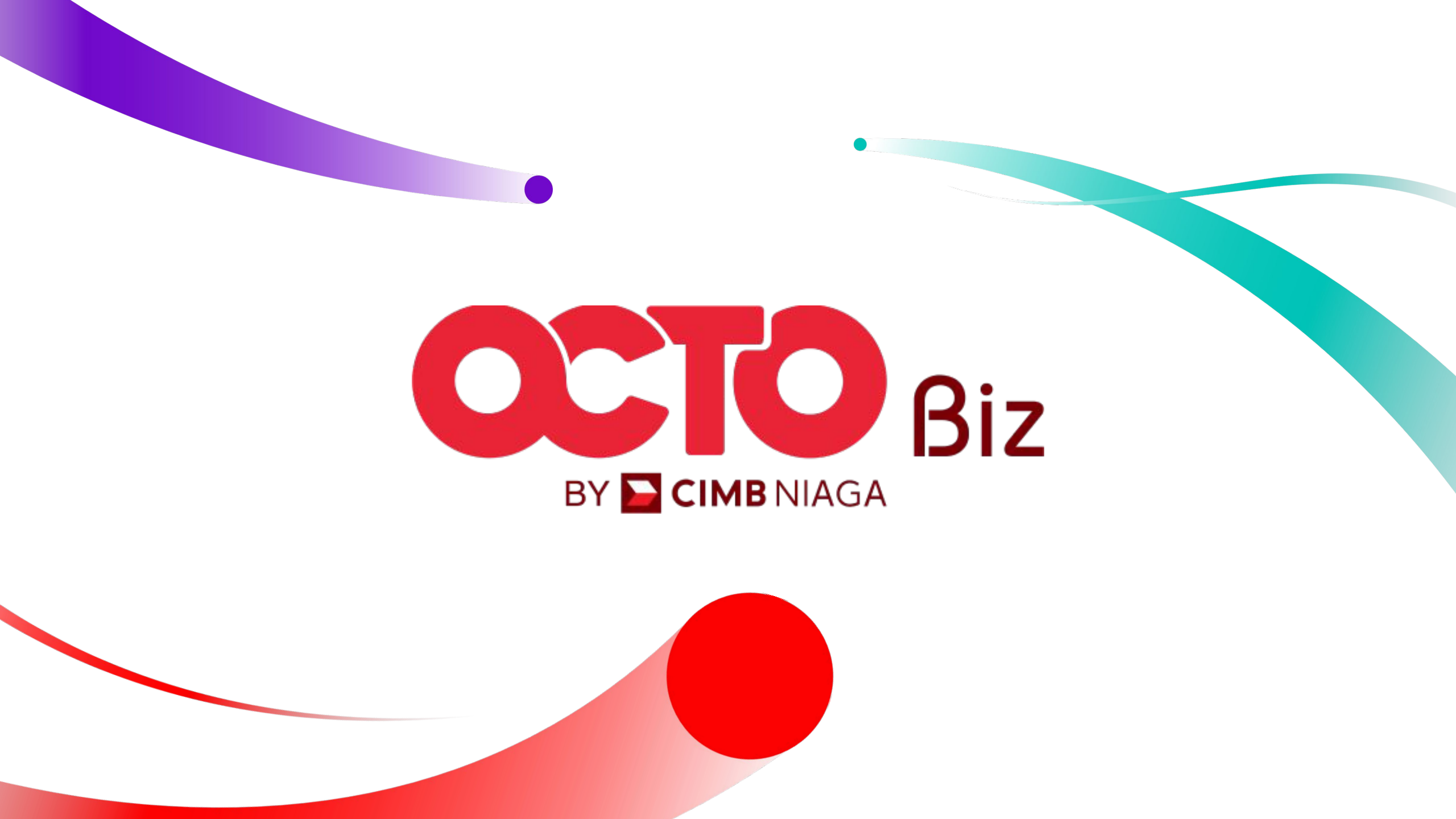